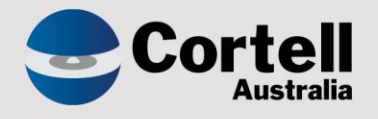

# Cortell Australia Pty Ltd

# CoreBIS Testing Verification 30/09/2022

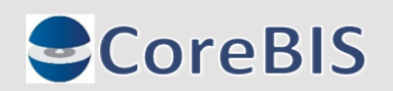

Cortell Australia Pty Ltd ABN: 86 096 725 567 GITC Q-4255

# **Revision History**

| Date       | Version | Description     | Author          |
|------------|---------|-----------------|-----------------|
| 22/09/2022 | 0.1     | Create Document | Rodrigo Alvarez |
| 30/09/2022 | 1.0     | Review document | Karl Blackler   |

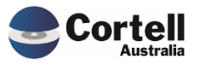

# Table of Contents

|    | Revisio | n History                                               | 2   |
|----|---------|---------------------------------------------------------|-----|
| 1. | Sum     | ımary                                                   | 4   |
| 2. | Cod     | e Updates                                               | 5   |
|    | 2.1 0   | CU156: File Formatter - Measure accept dates as numbers | . 5 |
|    | 2.2 (   | CU157: Reporting Offset 1 Month                         | . 7 |
| 3. | Enh     | ancements to Existing Features                          | 8   |
| 4. | New     | / Features                                              | 9   |
|    | 4.1 N   | IF45 P3: Integrate CoreBIS with APRA Connect            | . 9 |
|    | 4.1.1   | ARS_112 Form/Tables Frontend                            | .9  |
|    | 4.1.2   | ACD & Connect dimensions Parents                        | 11  |
|    | 4.1.3   | Add updates to ACD dimensions to overnight update       | 12  |
|    | 4.1.4   | Workflow Submission - Copy ACD cubes                    | 15  |
|    | 4.1.5   | Export to CSV ACD tables                                | 18  |
|    | 4.1.6   | Drill down on ACD Cubes                                 | 19  |
|    | 4.1.7   | Tagging - Allow Flow Chart Tagging (Y/N)                | 21  |
| 5. | New     | <i>r</i> Forms Versions                                 | :5  |

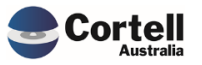

This document identifies what testing has occurred on each change in this Month's CoreBIS release.

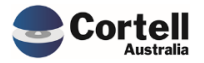

### 2. Code Updates

#### 2.1 CU156: File Formatter - Measure accept dates as numbers

**Code Update:** When a user sets up a measure using the File Formatter, CoreBUILD can convert a date string (e.g. 2022-09-19 or 19/09/2022) to a serial number.

Test Goal: Validate the outcome in a text file with dates as measures.

Test Method: Create a sample file with dates as measure values.

```
Base_Text_Test.csv - Notepad

File Edit Format View Help

Reporting_Period|BASE_Entity|BASE_TextFile_Test|BASE_TextFile_Test_Measure|Value

2021-09-30|01|A|Amount|2022-09-19

2021-09-30|01|B|Amount|2022-09-09

2021-09-30|01|C|Amount|2022-09-02
```

Create a dimension that can hold A, B and C as elements and create a cube with that dimension. The measure is "amount".

|   | CoreBIS                     | Core                  | BUILD DI                | MENSIONS                     | 5              | Recalculate          | Return t            | o CoreBuild             |
|---|-----------------------------|-----------------------|-------------------------|------------------------------|----------------|----------------------|---------------------|-------------------------|
|   |                             |                       | <u>Filters</u>          |                              |                | Create new Dimension | Note: The dimen     | sion will be prefixed b |
|   | Edit Source                 | Select Dimension Type | All Dimensions          | Select Dir                   | mension Type:  | Base Dimension       |                     |                         |
|   | Edit Structure Text Search: |                       | Select APF<br>Enter Dim | A Dimension:<br>ension Name: | n: NA          |                      |                     |                         |
|   | Edit Format                 |                       | Delete Dimension        | Create Attribute Cu          | be             | Create Dimension     | Dimensio            | n Bulk Upload           |
|   | Dimension N                 | lame                  | Dimension Type          | Updated From                 | Auto<br>Update | Last Updated         | Update<br>Frequency | View Members            |
| 1 | Reporting_Period            |                       | Business                | MANUAL                       | N              | 2020-07-15 14:19:04  |                     | •                       |
|   | BASE_Entity                 |                       | Business                | MANUAL                       | N              | 2021-06-29 15:52:44  |                     | -                       |
| 1 | BASE_TextFile_Test          |                       | Business                | TEXTFILE                     |                | 2022-07-08 10:41:58  |                     | -                       |
| 1 | BASE_Text_Test_Measure      |                       | Measure                 | MANUAL                       | N              |                      |                     | •                       |

As Data Load Source, select Text file and type in the source file created above.

|                  | TEXT FILE LOAD                    |   |
|------------------|-----------------------------------|---|
|                  | Select Cube: BASE_Text_Test       | • |
| <u>TEXT FILE</u> | File Folder:                      |   |
|                  | File Name: Base_Text_Test.csv     |   |
|                  | Header Records:                   | 1 |
|                  | Text Delimiter:                   |   |
|                  | Archive Options:                  |   |
|                  | Last Updated: 2022-09-19 13:00:36 |   |
|                  | Update Frequency:                 |   |
|                  | Update Start Date:                |   |
| Add New Elements | s as part of cube load: No        |   |
|                  | Custom Pre Process                |   |
|                  | Custom Post Process               |   |
|                  |                                   |   |

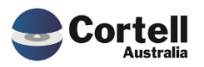

Run a preview and check that the dates are transformed into serial dates.

|   | CoreBIS PREVIEW / LOAD DATA |                     |             |                    |                  |       |   |  |  |  |  |  |
|---|-----------------------------|---------------------|-------------|--------------------|------------------|-------|---|--|--|--|--|--|
|   | Select Cube: BASE_Text_Test |                     |             |                    |                  |       |   |  |  |  |  |  |
|   |                             | Select APRA Period: | 2022-06-30  |                    |                  | •     | l |  |  |  |  |  |
|   | PREVIEW                     | Reporting Period    | BASE Entity | BASE TextFile Test | BASE_Text_Test_M | VALUE |   |  |  |  |  |  |
| ļ |                             |                     |             |                    | easure           |       |   |  |  |  |  |  |
|   | Rows                        | 1                   | 2           | 3                  | 4                | 5     |   |  |  |  |  |  |
|   | 1                           | 2021-09-30          | 01          | A                  | Amount           | 44823 |   |  |  |  |  |  |
|   | 2                           | 2021-09-30          | 01          | В                  | Amount           | 44813 |   |  |  |  |  |  |
|   | 3                           | 2021-09-30          | 01          | с                  | Amount           | 44806 |   |  |  |  |  |  |
|   | 4                           |                     |             |                    |                  |       |   |  |  |  |  |  |
|   | 5                           |                     |             |                    |                  |       |   |  |  |  |  |  |

As an optional test, try loading the data:

| Cube Viewer: CoreBIS_Dev->BASE_Text_Test->Default                   |                                                          |                                |        |  |  |  |  |  |  |  |
|---------------------------------------------------------------------|----------------------------------------------------------|--------------------------------|--------|--|--|--|--|--|--|--|
| <u>F</u> ile <u>E</u> dit <u>V</u> iew <u>O</u> ptions <u>H</u> elp |                                                          |                                |        |  |  |  |  |  |  |  |
| : 🗹 🔒 🕐 🗸 🗸 🗸 🗸 🐨 🐨 🐨 👘 🖓                                           |                                                          |                                |        |  |  |  |  |  |  |  |
| All BASE_Text_Test                                                  | All BASE_Text_Test_Load_Date (n) V All Base_Entity (n) V |                                |        |  |  |  |  |  |  |  |
|                                                                     |                                                          | BASE_Text_Test_Measure:Default |        |  |  |  |  |  |  |  |
| Reporting_Period:D                                                  | BASE_TextFile_Test:Default                               | All BASE_Text_Test_Measure (n) | Amount |  |  |  |  |  |  |  |
|                                                                     | All BASE_TextFile_Test (n                                | 134442                         | 134442 |  |  |  |  |  |  |  |
|                                                                     | A - Description                                          | 44823                          | 44823  |  |  |  |  |  |  |  |
| 2021-09-30 B - Description 44813 44813                              |                                                          |                                |        |  |  |  |  |  |  |  |
| C - Description 44806 44806                                         |                                                          |                                |        |  |  |  |  |  |  |  |
|                                                                     |                                                          |                                |        |  |  |  |  |  |  |  |

Test Status: Success

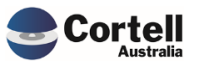

### 2.2 CU157: Reporting Offset 1 Month

**Code Update**: Some form's have opening/closing balances as attributes. We have a reporting offset feature that will bring the closing forward to the opening of a preceding period. This feature only accepted 3/6/9/etc. months, but we have allowed 1 month in the calculation. An example is in report 742\_0B, this fix allows carrying a one-month balance to the next reporting period.

**Test Goal:** Validate the correct APRA\_Return\_Version's are being calculated in the Reporting offset cube.

**Test Method:** In perspectives, go to the cube APRA\_Return\_Version\_ReportingDateOffset and in the attribute BSAO28758 and No APRA Return Version Element, type the following in the APRA\_Attribute and SBR Element fields for Report ARF\_742\_0Bv5:

| Ube Viev                           | ver: CoreBIS_TST->APRA_Return_Ve          | ersion_Reporting  | DateOffset->     | bug157_1              |              |              |         |  |
|------------------------------------|-------------------------------------------|-------------------|------------------|-----------------------|--------------|--------------|---------|--|
| <u>F</u> ile <u>E</u> dit <u>V</u> | <u>/</u> iew <u>O</u> ptions <u>H</u> elp |                   |                  |                       |              |              |         |  |
| i 🖬 🔒 👌 间                          | bug157_1 🗸 😿 🚮 🔛                          | 🛄 🔞 🕼 🗠 o         | (Base)           | ~                     |              |              |         |  |
| ARF_742_0Bv5 V                     |                                           |                   |                  |                       |              |              |         |  |
|                                    |                                           | APRA_Return_Versi | on_ReportingDate | Offset_Measure        |              |              |         |  |
| APRA_Attribute                     | APRA_Return_Version                       | APRA_Attribute    | SBR_Elemen       | t APRA_Return_Version | TempVariable | Only 03 - 09 | Exclude |  |
|                                    | Working APRA_Return_Version               |                   | _                |                       |              | 0            | 0       |  |
|                                    | W_2021-10-31_Resubmission1                |                   |                  | 2021-09-30            | 2021-10-11   | 0            | 0       |  |
|                                    | W_2022-03-31_Submission                   |                   |                  | 2022-02-28            | 2022-03-11   | 0            | 0       |  |
|                                    | W_2022-06-30_Submission                   |                   |                  | 2022-05-31            | 2022-06-10   | 0            | 0       |  |
|                                    | W_2022-06-30_Resubmission1                |                   |                  | 2022-05-31            | 2022-06-10   | 0            | 0       |  |
| BSA028758                          | Submitted APRA_Return_Version             |                   |                  |                       |              | 0            | 0       |  |
|                                    | S_2021-10-31_Resubmission1                |                   |                  | 2021-09-30            | 2021-10-11   | 0            | 0       |  |
|                                    | S_2022-03-31_Submission                   |                   |                  | 2022-02-28            | 2022-03-11   | 0            | 0       |  |
|                                    | S_2022-06-30_Submission                   |                   |                  | 2022-05-31            | 2022-06-10   | 0            | 0       |  |
|                                    | S_2022-06-30_Resubmission1                |                   |                  | 2022-05-31            | 2022-06-10   | 0            | 0       |  |
|                                    | No APRA_Return_Version Element            | BSA028783         | RDMinus1M        |                       |              | 0            | 0       |  |

Check that the APRA\_Return\_Version is returning the correct period given the SBR\_element selected.

Test Status: Success

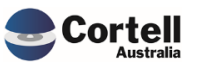

# 3. Enhancements to Existing Features

No new enhancements to existing features this month

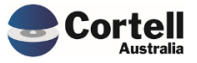

#### 4. New Features

#### 4.1 NF45 P3: Integrate CoreBIS with APRA Connect

#### 4.1.1 ARS\_112 Form/Tables Frontend

**Code Update:** A new front end for ARS 112 Standardised Approach to Credit Risk was created with multiple options and visualisations. This report is displayed in the Workflow.

Test Goal: Ensure that the new ARS 112 Front end is included in the latest update of CoreBIS.

#### Test Method:

Ensure the form is added to the APRA Connect Management screen and click Validate Table. After the Validation check appears as "Valid", click the "Submit to Return Mgmt" button.

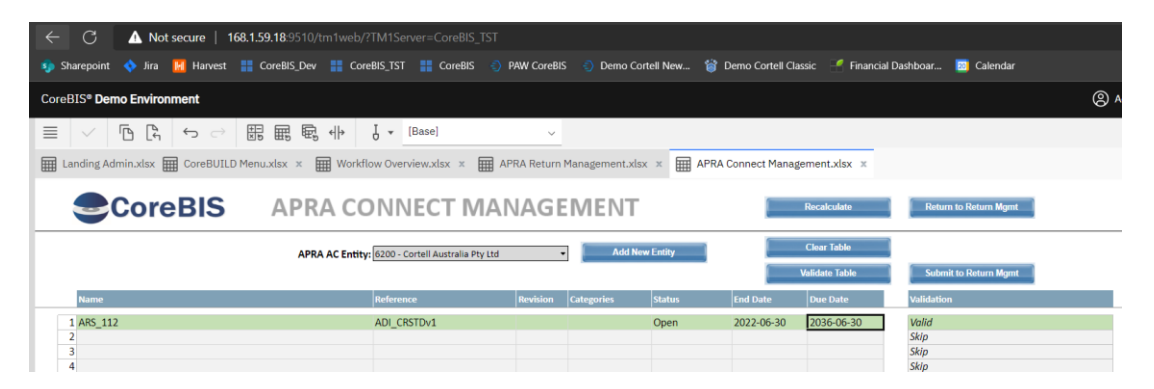

The Form Variant ADI\_CRSTD should appear as a new form under the APRA Connect Entity.

| CoreBIS* Demo Environment                                                  |                                 |                                  | (2) Admin                                    |
|----------------------------------------------------------------------------|---------------------------------|----------------------------------|----------------------------------------------|
|                                                                            | ~                               |                                  |                                              |
| Landing Admin.xlsx 🗰 CoreBUILD Menu.xlsx 🛪 🗰 Tagging Overview.xlsx 🗴       | APRA Return Management.xlsx 🛛 🛪 |                                  |                                              |
| CoreBIS APRA RETURN MANA                                                   | AGEMENT                         | Recalculate Return to Main M     | enu I                                        |
|                                                                            |                                 | Add New Form Entry               |                                              |
| APRA Entity: AC:Cortell Australia Pty Ltd                                  | -                               | Select Form Version: ADI_CRIRBv1 | Update CoreBIS from D2A                      |
| APRA Period: 2022-06-30                                                    | •                               | Scale: None                      | APRA Connect Management                      |
|                                                                            |                                 | Due Date:                        |                                              |
| Remove Run Form Monthly                                                    | Form Version Changes            | Add                              | Export to APRA                               |
| APRA Entity APRA Return APRA F                                             | orm Variant receivedData Prec   | ision Scale Version Due Date     | Prev Period Version New / Change Run Monthly |
| AC:Cortell Australia Pty Ltd ARS 112.0 Capital Adequacy - Standardised ADI | _CRSTD Y                        | 0 1 1 30/06/203                  | 16 New                                       |

#### Ensure the Form Selection has been included for the new Return Form ARS 112.0

| 🖽 La                                                        | nding Admin.xlsx 🖩 CoreBUI       | LD Menu.xlsx 🗴 🏢 Tagging     | gOverview.xlsx 🗴 🏢 A | PRA Return Management.xlsx 🗴 📕     | Workflow Admin Menu.xlsx 🗙 | Workflow Form Selection.xlsx |  |  |  |  |
|-------------------------------------------------------------|----------------------------------|------------------------------|----------------------|------------------------------------|----------------------------|------------------------------|--|--|--|--|
| CoreBIS FORM SELECTION Recalculate Return to Workflow Admin |                                  |                              |                      |                                    |                            |                              |  |  |  |  |
|                                                             | Select Workflow Version:         | WF_2022-06-30_Submission     | Popul                | ate from Return List Return Manage | ement                      |                              |  |  |  |  |
| L [                                                         | Return                           | Entity                       | Form                 | Include: 1 Yes 0 No                | Due Date                   |                              |  |  |  |  |
|                                                             | ARS 112.0 Capital Adequacy - Sta | AC:Cortell Australia Pty Ltd | ADI_CRSTD            | 1                                  |                            |                              |  |  |  |  |
|                                                             | Capital Adequacy Return - Standa | LEVEL1:CoreBIS No.1          | ARF_111_0            | 1                                  |                            |                              |  |  |  |  |
|                                                             |                                  | LEVEL2:CoreBIS No.1          | ARF_111_0            | 1                                  |                            |                              |  |  |  |  |
|                                                             | Quarterly Return                 | LEVEL1:CoreBIS No.1          | ARF_111_0            | 1                                  |                            |                              |  |  |  |  |
|                                                             |                                  | LEVEL2:CoreBIS No.1          | ARF_111_0            | 1                                  |                            |                              |  |  |  |  |

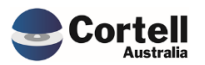

#### Regenerate the current workflow

#### Generate Workflow Version

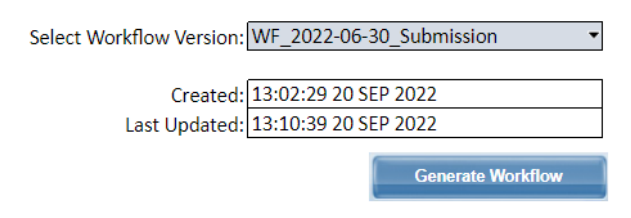

Check that the form appears in the workflow as ARS 112.0 Capital Adequacy.

|                                                                                        | Recalculate |                          |                            |                      |                   |                       |
|----------------------------------------------------------------------------------------|-------------|--------------------------|----------------------------|----------------------|-------------------|-----------------------|
| Open Izak Taik Detail Salamit Izak<br>Filter:                                          | Filter      | Workflow Version:        | WF_2022-06-30_5ubmission • | Last Action on Task: |                   |                       |
| Description of Task                                                                    |             |                          | Notes                      | User                 |                   |                       |
| netrew beta cooling of TACOED_COOL_COOL                                                | 04/07/2022  | No Workflow Dominances   |                            | Admin                | 21 650 2022 10 10 | Mark flow Initialized |
| Review Data Loading of TAGGED_Mandal_Input                                             | 04/07/2022  | No Worknow Requirement   |                            | Admin                | 21-30-2022 10:10  | Workflow Initialized  |
| Review Data Loading of TAGGED_BEAK_Details                                             | 04/07/2022  | No Workflow Requirement  |                            | Admin                | 21-5EP-2022 10:10 | Workflow Initialised  |
| Review Data Loading of TAGGED 220.0 Exonsures and Provisions                           | 04/07/2022  | No Workflow Requirement  |                            | Admin                | 21-SEP-2022 10:10 | Workflow Initialised  |
| Review Data Loading of TAGGED Business Loans                                           | 04/07/2022  | No Workflow Requirement  |                            | Admin                | 21-SEP-2022 10:10 | Workflow initialised  |
| Review Data Loading of TAGGED Fee Allocation                                           | 04/07/2022  | No Workflow Requirement  |                            | Admin                | 21-SEP-2022 10:10 | Workflow Initialised  |
| Review Data Loading of LITE EFS Forms                                                  | 04/07/2022  | No Workflow Requirement  |                            | Admin                | 21-SEP-2022 10:10 | Workflow Initialised  |
| Review Data Loading of LITE Credit                                                     | 04/07/2022  | No Workflow Requirement  |                            | Admin                | 21-SEP-2022 10:10 | Workflow Initialised  |
| - All Forms                                                                            |             |                          |                            |                      |                   |                       |
| <ul> <li>Quarterly Return</li> </ul>                                                   |             |                          |                            |                      |                   |                       |
| ARF_111_0 (LEVEL2:CoreBIS No.1) - Fair Values (Quarterly Return)                       | 01/08/2022  | No Workflow Requirement  |                            | Admin                | 21-SEP-2022 10:10 | Workflow Initialised  |
| ARF_111_0 (LEVEL1:CoreBIS No.1) - Fair Values (Quarterly Return)                       | 01/08/2022  | No Workflow Requirement  |                            | Admin                | 21-SEP-2022 10:10 | Workflow Initialised  |
| <ul> <li>Capital Adequacy Return - Standardised</li> </ul>                             |             |                          |                            |                      |                   |                       |
| ARF_111_0 (LEVEL2:CoreBIS No.1) - Fair Values (Capital Adequacy Return - Standardise   | 03/08/2022  | Waiting on Data Approval |                            | Admin                | 21-SEP-2022 10:10 | Workflow Initialised  |
| ARF_111_0 (LEVEL1:CoreBIS No.1) - Fair Values (Capital Adequacy Return - Standardise   | 03/08/2022  | Waiting on Data Approval |                            | Admin                | 21-SEP-2022 10:10 | Workflow Initialised  |
| <ul> <li>ARS 112.0 Capital Adequacy - Standardised Approach to Credit Risk</li> </ul>  |             |                          |                            |                      |                   |                       |
| ADI_CRSTD (AC:Cortell Australia Pty Ltd) - ARS 112.0 Capital Adequacy - Standardised A | 30/06/2036  | No Workflow Requirement  |                            | Admin                | 21-SEP-2022 10:10 | Workflow Initialised  |

Open the task to open the new ARS 112 Front End.

CoreBIS ARS 112.0 Capital Adequacy - Standardised Approach to Credit Risk

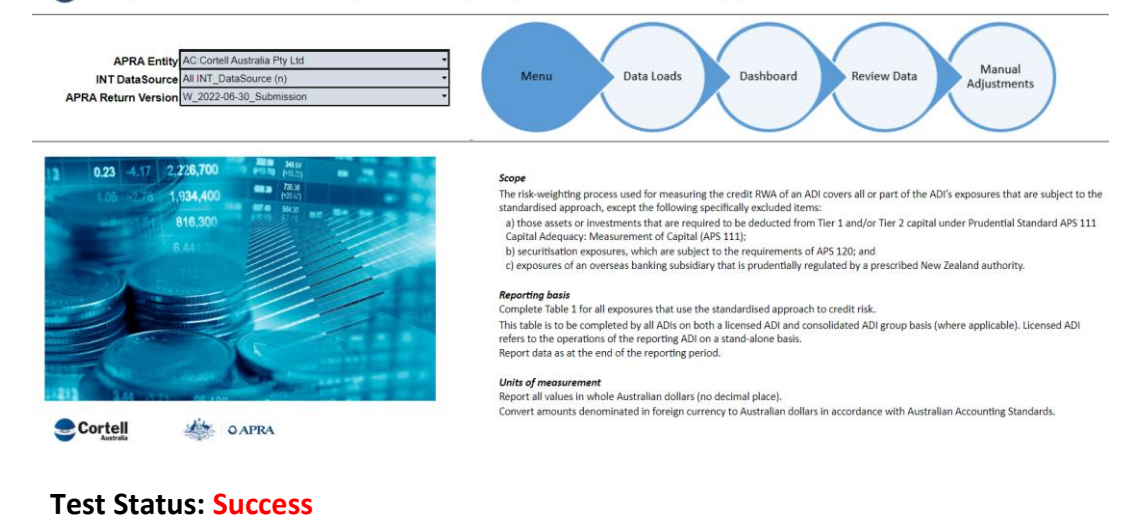

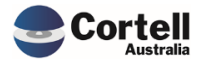

#### 4.1.2 ACD & Connect dimensions Parents

**Code Update:** The dimension used for APRA Connect has hierarchies (parent-child relationships) that allow data aggregation to higher levels.

Test Goal: Validate that the new APRA Connect and ACD dimensions have hierarchies.

**Test Method:** Create new dimensions for APRA Connect and validate the existing ACD dimensions.

#### AC Dimensions

#### Create a new APRA Connect dimension

| CoreBUILD Menu.xlsx | × Tagging Overvi                     | iew.xlsx x 🕅 APRA          | Return Management.     | xlsx × 🛄                            | Workflow Admin Menu.xls                                                   | x × 🔛 Workflow Form Selection          | xlsx × 🔛 Workflow O              |
|---------------------|--------------------------------------|----------------------------|------------------------|-------------------------------------|---------------------------------------------------------------------------|----------------------------------------|----------------------------------|
| CoreBIS             | Core                                 | BUILD DIN                  | IENSION                | S                                   | Recalculate                                                               | Return to CoreBuild                    |                                  |
| C.D.C.              |                                      | Filters                    |                        |                                     | Create new Dimension                                                      | Note: The dimension will be prefixed b | ased on the dimension type.      |
| Edit Structure      | Select Dimension Type<br>Select Cube | All Dimensions   All Cubes | Select Di<br>Select AP | RA Dimension Type:<br>RA Dimension: | Connect Dimension<br>ACD1089 - CreditRiskStandardin<br>113 Exposure Class | sedExposureClassificationType          | Overnight Execution Process Logs |
| Edit Format         | Text Search                          | Delete Dimension           | Create Attribute Cr    | ube                                 | Create Dimension                                                          | Dimension Bulk Upload                  | New Element Report               |
| Dimension N         | -                                    | Dimension Type             | Undated From           | Auto                                | Lest Undated                                                              | Update View Members                    |                                  |

With the View Member functionality, check that the newly created dimension has children.

|                                                      |                |              |                |                     | -                   |                                        |
|------------------------------------------------------|----------------|--------------|----------------|---------------------|---------------------|----------------------------------------|
| Dimension Name                                       | Dimension Type | Updated From | Auto<br>Update | Last Updated        | Update<br>Frequency | View Members                           |
| AC_112_Exposure_Class                                | Connect        | APRA         | Y              | 2022-09-14 16:48:00 |                     | *                                      |
| AC_Activity Fee Type                                 | Connect        | APRA         | Y              | 2022-06-02 16:02:46 |                     | •                                      |
| AC_AssessmentCriteriaTotalAndPermanentDisabilityType | Connect        | APRA         | Y              | 2022-06-02 16:24:43 |                     |                                        |
| AC_AssetClassCharacteristic1Type                     | Connect        | APRA         | Y              | 2022-06-02 16:02:48 |                     | Find in subset                         |
| AC_Collateral Type                                   | Connect        | APRA         | Y              | 2022-06-02 16:02:48 |                     | - All AC 112 Exposure Class (n)        |
| AC_CounterpartyResidencyIndicator                    | Connect        | APRA         | Y              | 2022-06-02 16:02:49 |                     | + O An AC_TIZ_EXPOSUIE_class (ii)      |
| AC_Counterparty_Type                                 | Connect        | APRA         | Y              | 2022-06-02 15:59:43 |                     | No AC 112 Exposure Class Element       |
| AC_FeesAndCostsComponentActivityType                 | Connect        | APRA         | Y              | 2022-06-02 16:02:49 |                     | HO NO_112_CXpOsdre_class clement       |
| AC_InvestmentExpenseServiceType                      | Connect        | APRA         | Y              | 2022-06-02 16:02:50 |                     | - ADC                                  |
| AC_LB_Balance_Sheet_Type                             | Connect        | APRA         | Y              | 2022-08-23 09:25:35 |                     |                                        |
| AC_LB_Exposure_Class                                 | Connect        | APRA         | Y              | 2022-08-23 09:24:43 |                     | ADCOther                               |
| AC_LB_LMI                                            | Connect        | APRA         | Y              | 2022-08-23 09:26:43 |                     | U U                                    |
| AC_LB_LVR                                            | Connect        | APRA         | Y              | 2022-08-23 09:26:12 |                     | ADCRiskWeighted100Percent              |
| AC_LifecycleTriggerAgeIndicator                      | Connect        | APRA         | Y              | 2022-06-02 16:02:50 |                     |                                        |
| AC_OpenToNewMembersInvestmentOptionIndicator         | Connect        | APRA         | Y              | 2022-06-02 16:02:51 |                     | AllOtherExposuresNotSpecifiedElsewhere |
| AC_PL_Asset_Flag                                     | Connect        | APRA         | Y              | 2022-07-25 10:34:20 |                     |                                        |
| AC_SRF_Investment_Menu_ID                            | Connect        | APRA         | Y              | 2022-06-28 13:32:23 |                     | 👻 🕒 Bank                               |
| AC_SRF_Investment_Option_ID                          | Connect        | APRA         | Y              | 2022-06-28 13:32:39 |                     |                                        |
| AC_SRF_Super_Product_ID                              | Connect        | APRA         | Y              | 2022-06-28 13:31:43 |                     | m Ranki ond Term                       |

#### ACD Dimensions

These dimensions are created within the process migration. Not all the ACD dimension have hierarchies, ensure the following have a parent-child relationship in perspectives.

- ACD\_Credit\_Risk\_Rating\_Grade\_Type
- ACD\_Credit\_Risk\_Standardised\_Exposure\_Classification\_Type
- ACD\_Credit\_Risk\_Standardised\_Exposure\_Sub\_Classification\_Type

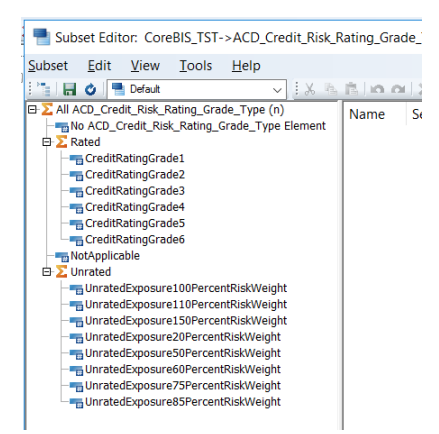

Commercial – in Confidence

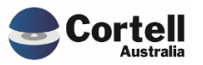

#### Test Status: Success

#### 4.1.3 Add updates to ACD dimensions to overnight update

**Code Update:** New code was developed to update the APRA Connect and ACD dimensions as SBR dimensions overnight. This Update allows APRA Connect and SBR dimensions to be upgraded overnight as set in the Update Frequency field.

**Test Goal:** Validate that the new APRA Connect and ACD dimensions are updated using the overnight process.

**Test Method:** Create a sample dimension, delete elements, and wait until the overnight process happens (process has inner rules).

| CoreBIS® Demo Environment                                                                            |                                                                                                    |                                                                                              |  |  |  |  |  |  |  |
|----------------------------------------------------------------------------------------------------|----------------------------------------------------------------------------------------------------|----------------------------------------------------------------------------------------------|--|--|--|--|--|--|--|
|                                                                                                    | [Base] ~                                                                                                    |                                                                                              |  |  |  |  |  |  |  |
| Landing Admin.xlsx 🗰 CoreBUILD Menu.xlsx × 🗰 CoreBUILD Dimensions.xlsx × 🖬 Dimension Load SBR.xlsx × |                                                                                                    |                                                                                              |  |  |  |  |  |  |  |
| CoreBIS EDIT STRUCTURE Recalculate Return to Dimensions                                              |                                                                                                    |                                                                                              |  |  |  |  |  |  |  |
| Select Dimension: A<br>SBR Dimension: A<br>Selected Parent: A                                        | Select Dimension: <u>AC_112_Esposure_Class</u> SBR Dimension: ACD2089 - CreditRiskStandardisedExposureCla Selected Parent_Bill&C12_Exposure_Class(n) |                                                                                              |  |  |  |  |  |  |  |
| Action: I<br>Selected Child:<br>or New Child:<br>Weighting:                                          | L. Add new child to parent<br>•<br>1                                                                                                    | Perform Action Note: To change the Name attribute (Alias) click the "Edit Source" button fro |  |  |  |  |  |  |  |
| Children of selected Parent                                                                          | Creation Date                                                                                                    | Weighting Name                                                                               |  |  |  |  |  |  |  |
| All AC_112_Exposure_Class (n)                                                                        | 21/09/2022 11:06                                                                                                    | 16                                                                                           |  |  |  |  |  |  |  |

Run overnight process manually.

prefixed based on the dimension type.

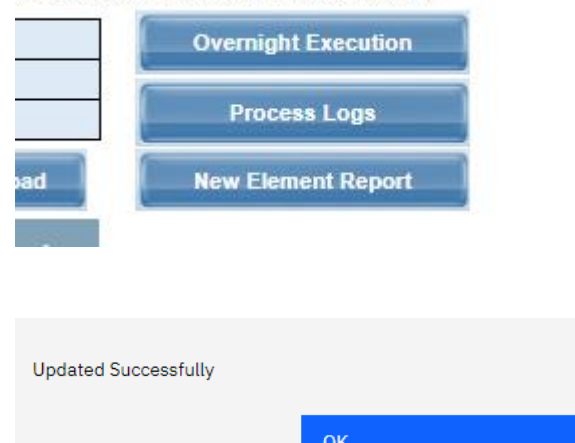

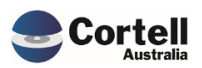

|                         | S Core                     | BUILD DI          | MENSIONS                | 5                             | Recalculate          | Return              | to CoreBuild           |                              |
|-------------------------|----------------------------|-------------------|-------------------------|-------------------------------|----------------------|---------------------|------------------------|------------------------------|
|                         |                            | <u>Filters</u>    |                         |                               | Create new Dimension | Note: The dimen     | ision will be prefixed | based on the dimension type. |
| Edit Source             | Select Dimension Type      | e: All Dimensions | Select Di               | mension Type:                 | Base Dimension       |                     |                        | Overnight Execution          |
| Edit Structure          | Select Cube<br>Text Search | e: All Cubes      | Select API<br>Enter Dim | RA Dimension:<br>ension Name: | NA                   |                     |                        | Process Logs                 |
| Edit Format             |                            | Delete Dimension  | Create Attribute Cu     | be                            | Create Dimension     | Dimensio            | n Bulk Upload          | New Element Report           |
| Dimens                  | sion Name                  | Dimension Type    | Updated From            | Auto<br>Update                | Last Updated         | Update<br>Frequency | View Members           |                              |
| AC_112_Exposure_Class   |                            | CONNECT           | APRA                    | Y                             | 2022-09-28 14:07:27  |                     | -                      |                              |
| AC_Test_ACD1043         |                            | CONNECT           | APRA                    | Y                             | 2022-09-28 14:07:27  |                     | •                      |                              |
| AC_Test_ACD1089         |                            | CONNECT           | APRA                    | Y                             | 2022-09-28 14:07:28  |                     | -                      |                              |
| AC_Test_ACD55           |                            | CONNECT           | APRA                    | Y                             | 2022-09-28 14:07:30  |                     | -                      |                              |
| AC_TEST_Credit_Exposure |                            | CONNECT           | APRA                    | Y                             | 2022-09-28 14:07:31  |                     | -                      |                              |
| ATTR_BASE_CostCentre_Me | asure                      | Measure           | MANUAL                  | N                             | 2019-07-26 10:23:40  |                     | -                      |                              |
| ATTO DACE ODTI DD D     |                            |                   |                         | A1                            |                      |                     | _                      |                              |

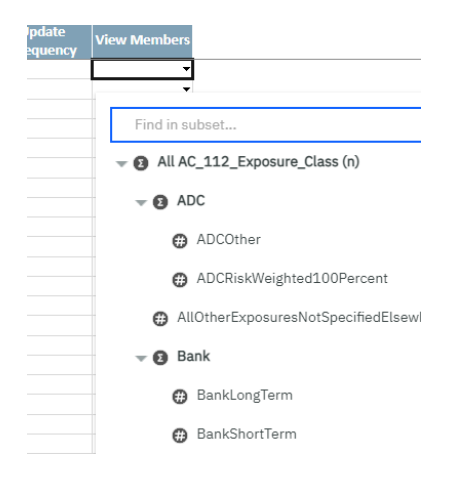

#### Test Status: Success

#### Check that ACD dimensions are up to date.

- 1. Remove elements from the ACD\_Credit\_Risk\_Standardised\_Exposure\_Classification\_Type dimension and run overnight update.
- 2. All dimension attributes updated, but only dimensions with new elements are updated, being the dimension, we removed elements from.

| }ElementAttributes_ACD_Internal_Probability_OfDefault_Grade_Text.dim                | 28/09/2022 <mark>2</mark> :17 PM  | DIM File |
|-------------------------------------------------------------------------------------|-----------------------------------|----------|
| ElementAttributes_ACD_Internal_LGDGrade_Text.dim                                    | 28/09/2022 <mark>2</mark> :17 PM  | DIM File |
| ElementAttributes_ACD_Government_Guarantee_Indicator.dim                            | 28/09/2022 <mark>2</mark> :17 PM  | DIM File |
| ElementAttributes_ACD_Frozen_For_Redemptions_Investment_Option_Indicator.dim        | 28/09/2022 <mark>2</mark> :17 PM  | DIM File |
| ElementAttributes_ACD_Fees_And_Costs_Arrangement_Type.dim                           | 28/09/2022 <mark>2</mark> :17 PM  | DIM File |
| ElementAttributes_ACD_Fees_And_Costs_Arrangement_Status_Type.dim                    | 28/09/2022 <mark>2</mark> :17 PM  | DIM File |
| ElementAttributes_ACD_Fees_And_Costs_Arrangement_Identifier.dim                     | 28/09/2022 <mark>2</mark> :17 PM  | DIM File |
| ElementAttributes_ACD_Exposure_Default_Type.dim                                     | 28/09/2022 <mark>2</mark> :17 PM  | DIM File |
| ElementAttributes_ACD_Credit_Risk_Standardised_Exposure_Sub_Classification_Type.dim | 28/09/2022 <mark>2</mark> :17 PM  | DIM File |
| ElementAttributes_ACD_Credit_Risk_Standardised_Exposure_Classification_Type.dim     | 28/09/2022 <mark>2</mark> :17 PM  | DIM File |
| C ACD_Credit_Risk_Standardised_Exposure_Classification_Type.dim                     | 28/09/2022 <mark>2:</mark> 17 PM  | DIM File |
| ElementAttributes_ACD_Credit_Risk_Rating_Grade_Type.dim                             | 28/09/2022 2 <mark>:</mark> 17 PM | DIM File |
| ElementAttributes_ACD_Credit_Risk_IRBExposure_Classification_Type.dim               | 28/09/2022 2:17 PM                | DIM File |

#### Test Status: Success

Commercial – in Confidence

CoreBIS - Testing Verification - 2022\_09\_30.docx

Page **13** of **25** 

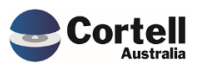

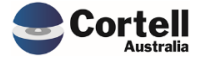

Commercial – in Confidence CoreBIS - Testing Verification - 2022\_09\_30.docx

Page **14** of **25** 

#### 4.1.4 Workflow Submission - Copy ACD cubes

**Code Update:** When the Workflow for ARS 112 is submitted, it will copy the ACD\_\* cube-related data between the working and final versions.

Test Goal: Validate that the data between versions are copied through the cubes.

**Test Method:** Prerequisite: A user with access to CoreWorkflow needs to add the form into the Workflow, as explained in the first test, "ARS\_112 Form/Tables Frontend." Recreate if necessary.

Ensure users are set for each step of the Workflow.

|                                    | FORM USER                    | ASSIGNMEN      | ITS 🔳         | Recalculate       | Retu         | rn to Workflow Adn | nin            |
|------------------------------------|------------------------------|----------------|---------------|-------------------|--------------|--------------------|----------------|
| Select Workflow Version:           | WF_2022-06-30_Submission •   | Populate Curre | nt Security   |                   |              | _                  |                |
| Filters:<br>Return:                |                              | Populate from  | WF Version    | WF_2022-06-30_3   | Submission • | r                  |                |
| Entity:<br>Form:<br>User:          |                              |                |               | Security - Entity |              | Security - Form    |                |
| Return                             | Entity                       | Form           | User          | Current Security  | Reviewer     | Approver           | Submit to APRA |
|                                    |                              |                | Ben Brown     | WRITE             | 0            | 0                  | 0              |
|                                    | LEVEL1:CoreBIS No.1          | ARF_111_0      | Admin         | ADMIN             | 0            | 0                  | 1              |
|                                    |                              |                | Karl Blackler | WRITE             | 1            | 0                  | 0              |
|                                    |                              |                | James Corner  | WRITE             | 0            | 1                  | 0              |
|                                    |                              |                | Adam Hopper   | WRITE             | 0            | 0                  | 1              |
|                                    |                              |                | Ben Brown     | WRITE             | 0            | 0                  | 0              |
| Quarterly Return                   | LEVEL2:CoreBIS No.1          | ARF_111_0      | Admin         | ADMIN             | 0            | 0                  | 0              |
|                                    |                              |                | Karl Blackler | WRITE             | 0            | 0                  | 0              |
|                                    |                              |                | James Corner  | WRITE             | 0            | 0                  | 0              |
|                                    |                              |                | Adam Hopper   | WRITE             | 0            | 0                  | 0              |
|                                    |                              |                | Ben Brown     | WRITE             | 0            | 0                  | 0              |
|                                    | LEVEL1:CoreBIS No.1          | ARF_111_0      | Admin         | ADMIN             | 0            | 0                  | 0              |
|                                    |                              |                | Karl Blackler | WRITE             | 0            | 0                  | 0              |
|                                    |                              |                | James Corner  | WRITE             | 0            | 0                  | 0              |
|                                    |                              |                | Adam Hopper   | WRITE             | 0            | 0                  | 0              |
|                                    |                              |                | Ben Brown     | WRITE             | 0            | 0                  | 0              |
| ARS 112.0 Capital Adequacy - Stand | AC:Cortell Australia Pty Ltd | ADI_CRSTD      | Admin         | ADMIN             | 0            | 0                  | 0              |
|                                    |                              |                | Ben Brown     | WRITE             | 0            | 0                  | 1              |
|                                    |                              |                | Chris Smith   | WRITE             | 0            | 1                  | 0              |
|                                    |                              |                | Dean Barton   | WRITE             | 1            | 0                  | 0              |

Ensure all the Data tasks are approved.

|                                                                                        | owov       | ERVIEW                  |                            | Recalculate          |                   |                      |  |
|----------------------------------------------------------------------------------------|------------|-------------------------|----------------------------|----------------------|-------------------|----------------------|--|
| Open Task Task Detail Submit Task                                                      |            |                         |                            |                      |                   |                      |  |
|                                                                                        | Filter     | Workflow Version:       | WF_2022-06-30_Submission · |                      |                   |                      |  |
|                                                                                        |            |                         |                            | Last Action on Task: |                   |                      |  |
|                                                                                        |            |                         | Notes                      | User                 |                   |                      |  |
|                                                                                        |            |                         |                            |                      |                   |                      |  |
| All DataSources                                                                        |            |                         |                            |                      |                   |                      |  |
| Review Data Loading of TAGGED_Debt_Security                                            | 04/07/2022 | Data Locked             |                            | Chris Smith          | 23-SEP-2022 10:47 | Approved by Level2   |  |
| Review Data Loading of TAGGED_Residential_Mortgages                                    | 04/07/2022 | Data Locked             |                            | Chris Smith          | 23-SEP-2022 10:47 | Approved by Level2   |  |
| Review Data Loading of TAGGED_GL                                                       | 04/07/2022 | Data Locked             |                            | Chris Smith          | 23-SEP-2022 10:47 | Approved by Level2   |  |
| Review Data Loading of TAGGED_Loan_Book                                                | 04/07/2022 | No Workflow Requirement |                            | James Corner         | 23-SEP-2022 10:49 | Approved by Level2   |  |
| Review Data Loading of TAGGED_Manual_Input                                             | 04/07/2022 | Data Locked             |                            | Chris Smith          | 23-SEP-2022 10:47 | Approved by Level2   |  |
| Review Data Loading of TAGGED_220_0_Exposures_and_Provisions                           | 04/07/2022 | Data Locked             |                            | Chris Smith          | 23-SEP-2022 10:47 | Approved by Level2   |  |
| All Forms                                                                              |            |                         |                            |                      |                   |                      |  |
| <ul> <li>ARS 112.0 Capital Adequacy - Standardised Approach to Credit Risk</li> </ul>  |            |                         |                            |                      |                   |                      |  |
| ADL CRSTD (AC:Cortell Australia Pty Ltd) - ARS 112.0 Capital Adenuacy - Standardised A | 90/06/2036 | Waiting on Daviawar     |                            | Admin                | 23,550,2022,09.58 | Workflow Initializad |  |

#### Log on as the reviewer.

| CoreBIS® Demo Environment                                                                  |                                     |                               |                      | (                 | 2 Dean Barton        | Home   About   Help |
|--------------------------------------------------------------------------------------------|-------------------------------------|-------------------------------|----------------------|-------------------|----------------------|---------------------|
| ·↓ ♣ ∰ ∰ ∜ ↔ ♂ ∰ ∰ ♣ ↓                                                                     |                                     |                               |                      |                   |                      |                     |
| Landing Admin.xlsx Workflow Overview.xlsx ×                                                |                                     |                               |                      |                   |                      |                     |
|                                                                                            | <i>N</i> OVERVIEW                   |                               | Recalculate          |                   |                      |                     |
| Open Task Task Detail Submit Task                                                          | Filter Workflow Ver                 | ion: WF 2022-06-30 Submission |                      |                   |                      |                     |
|                                                                                            |                                     |                               | Last Action on Task: |                   |                      |                     |
| Description of Task APS                                                                    | RA Due Date Current Status          | Notes                         | User                 | Timestamp         | Comments             |                     |
| + All DataSources                                                                          |                                     |                               |                      |                   |                      |                     |
| + All Forms                                                                                |                                     |                               |                      |                   |                      |                     |
| ADI_CRSTD (AC:Cortell Australia Pty Ltd) - ARS 112.0 Capital Adequacy - Standardised Appro | 30/06/2036 Waiting on Data Approval |                               | Admin                | 21-5EP-2022 10:10 | Workflow Initialised |                     |

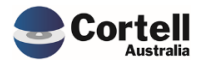

#### Submit for approval by the reviewer.

| Description of Task                                                                    | APRA Due Date | Current Status     | Notes |
|----------------------------------------------------------------------------------------|---------------|--------------------|-------|
| + All DataSources                                                                      |               |                    |       |
| - All Forms                                                                            |               |                    |       |
| <ul> <li>ARS 112.0 Capital Adequacy - Standardised Approach to Credit Risk</li> </ul>  |               |                    |       |
| ADI_CRSTD (AC:Cortell Australia Pty Ltd) - ARS 112.0 Capital Adequacy - Standardised A | 30/06/2036    | Approved by Level1 |       |

#### Log as the Approver

| CoreBIS* Demo Environment                                                             |               |                         |                                |                     |                   | Chris Smith        |
|---------------------------------------------------------------------------------------|---------------|-------------------------|--------------------------------|---------------------|-------------------|--------------------|
|                                                                                       |               |                         |                                |                     |                   |                    |
| Landing Admin,xlsx Workflow Overview.xlsx ×                                           |               |                         |                                |                     |                   |                    |
|                                                                                       | wov           | ERVIEW                  |                                | Recalculate         |                   |                    |
| Open Task Task Detail Submit Task                                                     |               |                         |                                |                     |                   |                    |
|                                                                                       | Filter        | Workflow Version        | on: WF_2022-06-30_Submission • | Last Action on Task | c                 |                    |
| Description of Task                                                                   | APRA Due Date | Current Status          | Notes                          | User                | Timestamp         | Comments           |
| - All DataSources                                                                     |               |                         |                                |                     |                   |                    |
| Review Data Loading of TAGGED_Debt_Security                                           | 04/07/2022    | Data Locked             |                                | Chris Smith         | 23-5EP-2022 10:47 | Approved by Level2 |
| Review Data Loading of TAGGED_Residential_Mortgages                                   | 04/07/2022    | Data Locked             |                                | Chris Smith         | 23-5EP-2022 10:47 | Approved by Level2 |
| Review Data Loading of TAGGED_GL                                                      | 04/07/2022    | Data Locked             |                                | Chris Smith         | 23-5EP-2022 10:47 | Approved by Level2 |
| Review Data Loading of TAGGED_Loan_Book                                               | 04/07/2022    | No Workflow Requirement |                                | James Corner        | 23-5EP-2022 10:49 | Approved by Level2 |
| Review Data Loading of TAGGED_Manual_Input                                            | 04/07/2022    | Data Locked             |                                | Chris Smith         | 23-SEP-2022 10:47 | Approved by Level2 |
| Review Data Loading of TAGGED_220_0_Exposures_and_Provisions                          | 04/07/2022    | Data Locked             |                                | Chris Smith         | 23-5EP-2022 10:47 | Approved by Level2 |
| - All Forms                                                                           |               |                         |                                |                     |                   |                    |
| <ul> <li>ARS 112.0 Capital Adequacy - Standardised Approach to Credit Risk</li> </ul> |               |                         |                                |                     |                   |                    |
| ADL CRCTD (AC-Centel) Australia De (140) ARC 113 0 Canital Advances, Chandradiand A   | 10/06/2024    | Deset.                  |                                | Dave Barbara        |                   |                    |

#### Submit for approval by the approver.

|                                                                                        | WOV          | ERVIEW                  |       |
|----------------------------------------------------------------------------------------|--------------|-------------------------|-------|
| Open Task Task Detail Submit Task                                                      |              |                         |       |
|                                                                                        | Filter       | Workflow Version:       | WF_2  |
| Description of Task AF                                                                 | PRA Due Date | Current Status          | Notes |
| - All DataSources                                                                      |              |                         |       |
| Review Data Loading of TAGGED_Debt_Security                                            | 04/07/2022   | Data Locked             |       |
| Review Data Loading of TAGGED_Residential_Mortgages                                    | 04/07/2022   | Data Locked             |       |
| Review Data Loading of TAGGED_GL                                                       | 04/07/2022   | Data Locked             |       |
| Review Data Loading of TAGGED_Loan_Book                                                | 04/07/2022   | No Workflow Requirement |       |
| Review Data Loading of TAGGED_Manual_Input                                             | 04/07/2022   | Data Locked             |       |
| Review Data Loading of TAGGED_220_0_Exposures_and_Provisions                           | 04/07/2022   | Data Locked             |       |
| - All Forms                                                                            |              |                         |       |
| <ul> <li>ARS 112.0 Capital Adequacy - Standardised Approach to Credit Risk</li> </ul>  |              |                         |       |
| ADI_CRSTD (AC:Cortell Australia Pty Ltd) - ARS 112.0 Capital Adequacy - Standardised A | 30/06/2036   | Approved by Level2      |       |

Before submitting the task as the "submit to APRA" level, check the ACD cube before state, noting that ACD cubes do not use the "S\_" APRA Return Versions.

|                                                                                                    | J_ARS_112_0_1able_1->Defau    | n.                |                                   |               |                    |                         |                              |                               |                 |
|----------------------------------------------------------------------------------------------------|-------------------------------|-------------------|-----------------------------------|---------------|--------------------|-------------------------|------------------------------|-------------------------------|-----------------|
| ile <u>E</u> dit <u>V</u> iew <u>O</u> ptions <u>H</u> elp                                                                          | >                             |                   |                                   |               |                    |                         |                              |                               |                 |
|                                                                                                    |                               | 🔞 🕼 in ni         | lase]                             | ~             |                    |                         |                              |                               |                 |
| AllACD_ARS_112_0_Table_1_Custom2                                                                                                    | (n) ~ A                       | IAPRA_Entity (n)  |                                   | ~ AI IN       | _DataSource (n)    |                         | All INT_Manual_Adjustr       | nents (n) v                   |                 |
| All ACD_Balance_Sheet_Type (n)                                                                                                    | AllACD_Credit                 | _Risk_Rating_Grad | e_Type (n)                        | AllACD_Cr     | edit_Risk_Standard | sed_Exposure_Classifica | tion_Type (n)                | ~                             |                 |
| All ACD_Credit_Risk_Standardised_Exp                                                                                                | osure_Sub_Classification_Type | (n)               | All ACD_Expos                     | ure_Default_  | Type (n)           |                         |                              | ~                             |                 |
| AllACD_Government_Guarantee_Indica                                                                                                  | tor (n) 🗸 🗸                   | AllACD_Lenders    | _Mortgage_Insurance_Indicator (n) |               | ~ AIIA             | CD_Loan_ToValuation_Ra  | tio_Type (n)                 | ~                             |                 |
| AllACD_Nature_OfTransaction_Type (n                                                                                                 | )                             |                   |                                   | ~ AIA         | CD_Risk_Weight_Ty  | pe (n)                  | AllACD_ARS_112_0_Table_1_Cu  | stom1 (n) v                   |                 |
|                                                                                                    | ACD_ARS_112_0_Table_1         | _Measure:Default  |                                   |               |                    |                         |                              |                               |                 |
| APRA_Return_Version                                                                                                    | All ACD_ARS_112_0_Tal         | ole_1_Measure (n) | No ACD_ARS_112_0_Table_1_Mea      | isure Element | CalculatedRWA      | Average CRM/CCF %       | ExposureAfterCRMAndCCFAmount | ExposureBeforeCRMAndCCFAmount | + Average RWA % |
|                                                                                                    |                               | 413               |                                   | 90            | 100.00             | 147.78%                 | 133.00                       | 90.00                         | 75.19%          |
| W_2022-06-30_Submission                                                                                                    |                               |                   |                                   |               | 0.89               | 104.70%                 | 245.00                       | 234.00                        | .36%            |
| W_2022-06-30_Submission<br>W_2022-06-30_Resubmission 1                                                                              |                               | 4/9.89            |                                   | U U           |                    |                         |                              |                               |                 |
| W_2022-06-30_Submission<br>W_2022-06-30_Resubmission1<br>S_2022-06-30_Submission                                                    |                               | 4/9.89            |                                   | 0             | 0.00               | .00%                    | 0.00                         | 0.00                          | .00%            |
| W_2022-06-30_Submission           W_2022-06-30_Resubmission1           S_2022-06-30_Submission           S_2022-06-30_Resubmission1 |                               | 479.89            |                                   | 0             | 0.00               | .00%                    | 0.00                         | 0.00                          | .00%            |

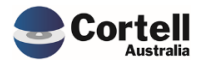

Commercial – in Confidence

CoreBIS - Testing Verification - 2022\_09\_30.docx

Submit the task as "Submit to APRA".

|                                                                                        | ow ov         | <b>ERVIEW</b>           |                             |    | Recalculate          |
|----------------------------------------------------------------------------------------|---------------|-------------------------|-----------------------------|----|----------------------|
| Open Task Task Detail Submit Task                                                      | Filter        |                         |                             | ~  |                      |
|                                                                                        | Filler        | Workflow Version:       | WF_2022-06-30_Resubmission1 | •  | Last Astion on Tasky |
| Description of Task                                                                    | APRA Due Date | Current Status          | Notes                       |    | User                 |
| + All DataSources                                                                      |               |                         |                             |    |                      |
| - All Forms                                                                            |               |                         |                             |    |                      |
| <ul> <li>Quarterly Return</li> </ul>                                                   |               |                         |                             |    |                      |
| ARF_111_0 (LEVEL2:CoreBIS No.1) - Fair Values (Quarterly Return)                       | 01/08/2022    | No Workflow Requirement |                             |    |                      |
| ARF_111_0 (LEVEL1:CoreBIS No.1) - Fair Values (Quarterly Return)                       | 01/08/2022    | No Workflow Requirement | Task Submitted              |    |                      |
| <ul> <li>Capital Adequacy Return - Standardised</li> </ul>                             |               |                         |                             |    |                      |
| ARF_111_0 (LEVEL2:CoreBIS No.1) - Fair Values (Capital Adequacy Return - Standardise   | 03/08/2022    | No Workflow Requirement |                             | ОК |                      |
| ARF_111_0 (LEVEL1:CoreBIS No.1) - Fair Values (Capital Adequacy Return - Standardise   | 03/08/2022    | No Workflow Requirement |                             |    |                      |
| <ul> <li>ARS 112.0 Capital Adequacy - Standardised Approach to Credit Risk</li> </ul>  |               |                         |                             |    |                      |
| ADI_CRSTD (AC:Cortell Australia Pty Ltd) - ARS 112.0 Capital Adequacy - Standardised A | 30/06/2036    | Submitted to APRA       |                             |    | Ben Brown            |

# Review the ACD cube after submission, noting that ACD cubes do not use the "S\_" APRA Return Versions.

| Cube Viewer: CoreBIS_TST->ACD_AF         | RS_112_0_Table_1->Default              |                                   |              |                   |                            |                              |                               | -               |  |
|------------------------------------------|----------------------------------------|-----------------------------------|--------------|-------------------|----------------------------|------------------------------|-------------------------------|-----------------|--|
| <u>File Edit View Options H</u> elp      |                                        |                                   |              |                   |                            |                              |                               |                 |  |
| i 🖬 🖬 🖒                                  | 🗸 🖬 🚮     🛄 🕲 🕼 🗠 🗠                    | 📇 - [Base]                        | ~            |                   |                            |                              |                               |                 |  |
| AllACD ARS 112 0 Table 1 Custom2 (n)     | <ul> <li>AllAPRA_Entity (n)</li> </ul> |                                   |              | DataSource (n)    |                            | All INT_Manual_Adjustr       | nents (n) 🗸                   |                 |  |
| All ACD_Balance_Sheet_Type (n)           | AIIACD_Credit_Risk_Rating_Grad         | le_Type (n) v                     | AllACD_Cre   | edit_Risk_Standar | rdised_Exposure_Classifica | tion_Type (n)                | ~                             |                 |  |
| AllACD_Credit_Risk_Standardised_Exposure | e_Sub_Classification_Type (n)          | ~ AllACD_Expos                    | ure_Default_ | Type (n)          |                            |                              | ~                             |                 |  |
| AllACD_Government_Guarantee_Indicator (I | n)                                     | _Mortgage_Insurance_Indicator (n) |              | ✓ AI              | IACD_Loan_ToValuation_Ra   | itio_Type (n)                | ~                             |                 |  |
| AllACD_Nature_OfTransaction_Type (n)     |                                        |                                   | ~ AIA        | CD_Risk_Weight_   | Type (n)                   | AllACD_ARS_112_0_Table_1_Cu  | stom1 (n) 🗸 🗸                 |                 |  |
|                                          | ACD_ARS_112_0_Table_1_Measure:Default  |                                   |              |                   |                            |                              |                               |                 |  |
| APRA_Return_Version                      | All ACD_ARS_112_0_Table_1_Measure (n)  | No ACD_ARS_112_0_Table_1_Mea      | sure Element | CalculatedRW/     | A Average CRM/CCF %        | ExposureAfterCRMAndCCFAmount | ExposureBeforeCRMAndCCFAmount | + Average RWA % |  |
| W_2022-06-30_Submission                  | 413                                    |                                   | 90           | 100.00            | 0 147.78%                  | 133.00                       | 90.00                         | 75.19%          |  |
| W_2022-06-30_Resubmission 1              | 479.89                                 |                                   | 0            | 0.8               | 9 104.70%                  | 245.00                       | 234.00                        | .36%            |  |
| S_2022-06-30_Submission                  | 0                                      |                                   | 0            | 0.0               | 0.00%                      | 0.00                         | 0.00                          | .00%            |  |
| S_2022-06-30_Resubmission 1              | 0                                      |                                   | 0            | 0.0               | 0.00%                      | 0.00                         | 0.00                          | .00%            |  |
| 2022-06-30                               | 479.89                                 |                                   | 0            | 0.8               | 9 104.70%                  | 245.00                       | 234.00                        | .36%            |  |
|                                          |                                        |                                   |              |                   |                            |                              |                               |                 |  |
|                                          |                                        |                                   |              |                   |                            |                              |                               |                 |  |

#### Test Status: Success

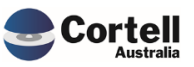

#### 4.1.5 Export to CSV ACD tables

**Code Update:** A user can request CSV files from the ARS 112 Front-End module.

Test Goal: Check that the CSV files are created when a user requests the CSV files.

**Test Method:** Go to the Data Load sheet in ARS 112 front end and press the three buttons under the "Export CSV File" button.

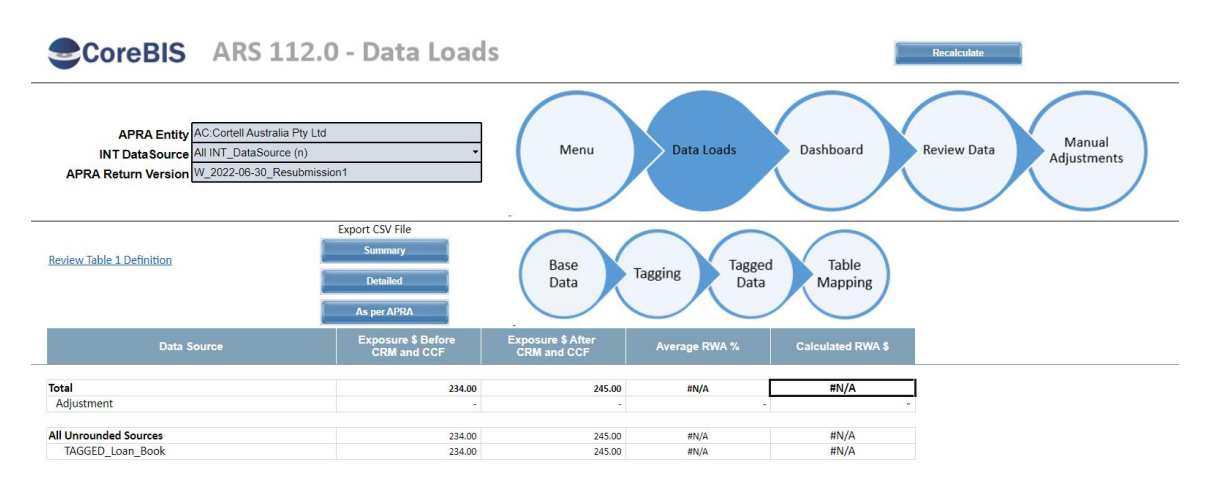

Ensure some data is loaded in the ACD\_ARS\_112\_0\_Table\_1 cube in case the cube is blank.

| Cube Viewer: CoreBIS_TST->ACD_ARS_112_0                             | Table_1->Default                                 |                        |                          |                 |                 |              |                                 |                     | -                      | - |        |
|---------------------------------------------------------------------|--------------------------------------------------|------------------------|--------------------------|-----------------|-----------------|--------------|---------------------------------|---------------------|------------------------|---|--------|
| <u>E</u> ile <u>E</u> dit <u>V</u> iew <u>O</u> ptions <u>H</u> elp |                                                  |                        |                          |                 |                 |              |                                 |                     |                        |   |        |
| i 🛛 🖬 🖉 🚽 🗸 🖓 🖬 🛃                                                   | 🗒 🕼 🗠 📇 - [Base]                                 | ~                      |                          |                 |                 |              |                                 |                     |                        |   |        |
| W_2022-06-30_Resubmission1 V AC:Cortell Austra                      | lia Pty Ltd V TAGGED                             | _Loan_Book             | ×                        | Base            |                 | ~            | No ACD_Balance_Sheet_Type Eler  | ment 🗸              |                        |   |        |
| No ACD_Credit_Risk_Rating_Grade_Type Element                        | V No ACD_Credit_Risk_Standardised_Exposure_Class | ification_Type Element | ~                        | No ACD_Credit_F | Risk_Standardis | ed_Exposure_ | Sub_Classification_Type Element | ~                   |                        |   |        |
| No ACD_Exposure_Default_Type Element                                | ∼ No                                             | ACD_Government_Gua     | rantee_Indicator Element | ~               | No ACD_Lende    | rs_Mortgage_ | Insurance_Indicator Element     | $\sim$              |                        |   |        |
| No ACD_Loan_ToValuation_Ratio_Type Element                          | V No ACD_Nature_OfTransaction_Type Element       |                        |                          |                 | ~               | No ACD_Risk_ | _Weight_Type Element V          | No ACD_ARS_112_0_Te | able_1_Custom1 Element |   | $\sim$ |
|                                                                     | ACD_ARS_112_0_Table_1_Measure:Default            |                        |                          |                 |                 |              |                                 |                     |                        |   |        |
| ACD_ARS_112_0_Table_1_Custom2:Default                               | All ACD_ARS_112_0_Table_1_Measure (n)            | CalculatedRWA          | - Average CRM/CCF %      | ExposureAfter   | CRMAndCCFA      | mount Ex     | posureBeforeCRMAndCCFAmou       | nt + Average RWA %  |                        |   |        |
| All ACD_ARS_112_0_Table_1_Custom2 (n)                               | 479.89                                           | 0.89                   | 104.70%                  |                 |                 | 245.00       | 234.0                           | .36%                |                        |   |        |
| No ACD_ARS_112_0_Table_1_Custom2 Element                            | 479.89                                           | 0.89                   | 104.70%                  |                 |                 | 245.00       | 234.0                           | .36%                |                        |   |        |
|                                                                     |                                                  |                        |                          |                 |                 |              |                                 |                     |                        |   |        |

The files will be located under the export folder on the server.

| 📙 > This PC > Data (E:) | > ibm > CoreB | S_TST > Export                                                            |                    |                    |      |
|-------------------------|---------------|---------------------------------------------------------------------------|--------------------|--------------------|------|
| ONLY (D:)               | ^             | Name                                                                      | Date modified      | Туре               | Size |
|                         |               | AC_W_2022-06-30_Resubmission1_86096725567_Ben_20220923123131_Summary.csv  | 9/23/2022 12:31 PM | Microsoft Excel Co | 2 KB |
|                         |               | AC_W_2022-06-30_Resubmission1_86096725567_Ben_20220923123134_Detailed.csv | 9/23/2022 12:31 PM | Microsoft Excel Co | 4 KB |
|                         |               | AC_W_2022-06-30_Resubmission1_86096725567_Ben_20220923123136_PerAPRA.csv  | 9/23/2022 12:31 PM | Microsoft Excel Co | 2 KB |

#### Check that the data is exported in a comma-separated value (CSV) format.

| Exibm/CoreBiS_TSTNExport/AC_W_2022-06-30_Resubmission1_86096725567_Ben_20220923123134_Detailed.csv - Notepad++ -                                                                            |
|----------------------------------------------------------------------------------------------------|
| File Edit Search View Encoding Language Settings Tools Macro Run Plugins Window ?                                                                                                    |
|                                                                                                    |
|                                                                                                    |
| 🖬 an 122 (dia con 12) 🔚 🕹 (W) 2022 06-30, Resubmission 1, 86596/725967, Ben, 2022092112114). Detailed con 13                                                                                |
| 1 "APRA Return Version", "APRA Entity", "INT DataSource", "INT Manual Adjustments", "ACD Balance Sheet Type", "ACD Credit Risk Rating Grade Type", "ACD Credit Risk Standardised Exposure   |
| 2 "W 2022-06-30 Resubmission1", "6200", "APRAValue", "Base", "No ACD Balance Sheet Type Element", "No ACD Credit Risk Rating Grade Type Element", "No ACD Credit Risk Standardised Exposure |
| 3 "W 2022-06-30 Resubmission1", "6200", "APRAValue", "Calc", "No ACD Balance Sheet Type Element", "No ACD Credit Risk Rating Grade Type Element", "No ACD Credit Risk Standardised Exposure |
| 4 "W 2022-06-30 Resubmission1", "6200", "TAGGED Loan Book", "Base", "No ACD Balance Sheet Type Element", "No ACD Credit Risk Rating Grade Type Element", "No ACD Credit Risk Standardised I |
| 5 "W 2022-06-30 Resubmission1", "6200", "TAGGED Loan Book", "Calc", "No ACD Balance Sheet Type Element", "No ACD Credit Risk Rating Grade Type Element", "No ACD Credit Risk Standardised I |
|                                                                                                    |
|                                                                                                    |

Test Status: Success

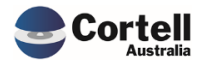

Commercial – in Confidence CoreBIS - Testing Verification - 2022\_09\_30.docx

Page 18 of 25

#### 4.1.6 Drill down on ACD Cubes

**Code Update:** A user can browse the source to understand where a value comes from in the new ARS 112.0 front end. Drill-down capability.

Test Goal: Check that a drill of data works in the form.

**Test Method:** Go to the Data Load sheet in ARS 112 front end, and the combination of a source and Exposure Before CRM and CCF, ensure some data was loaded (check the previous test in case no data is available)

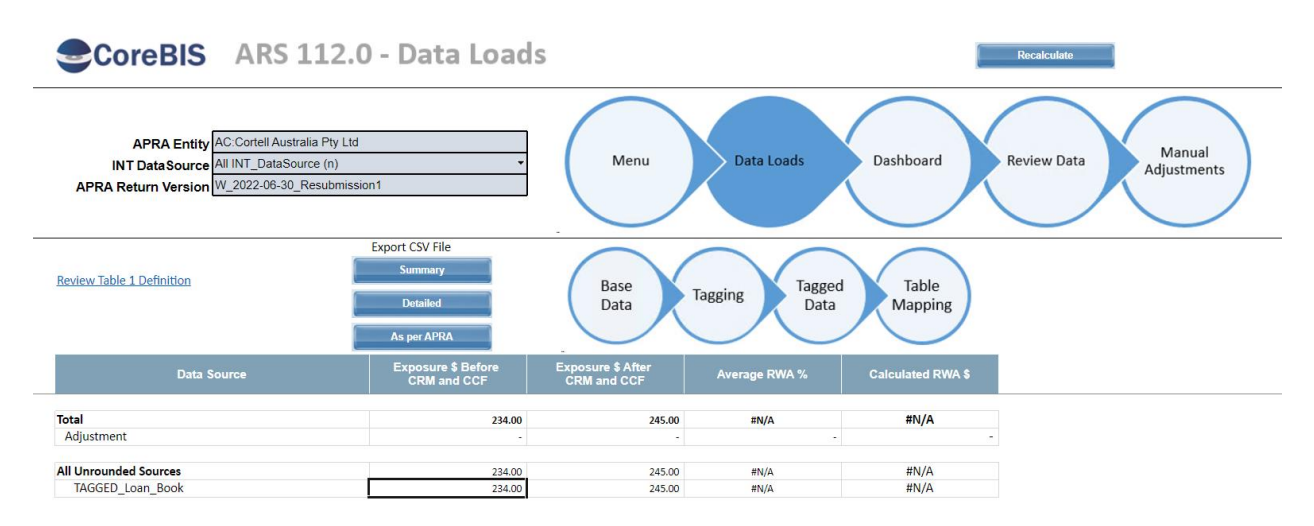

Right click in the cell and select Drill -> ACD\_ARS\_112\_0\_Table\_1

|          |                 | Copy<br>Paste<br>Data spread | Þ      | gging Taggeo<br>Data | Table<br>Mapping  |   |
|----------|-----------------|------------------------------|--------|----------------------|-------------------|---|
| ore<br>F | (I)             | Holds                        | )<br>F | Average RWA %        | Calculated RWA \$ |   |
| 2:       | $\heartsuit$    | Drill                        | •      | ACD_ARS_11           | 2_0_Table_1       |   |
| 2.       | <del>(+</del> ) | Add comment                  |        | -                    | •                 | - |
| 25<br>25 |                 | Browse comments              |        | #N/A<br>#N/A         | #N/A<br>#N/A      |   |

On the next screen, click on the intersection of DrillCube and the ACD\_ARS\_112\_0\_Table\_1 cube.

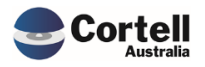

| CoreBIS® <b>Demo Environment</b>                      |                               |               |                      |            |          |          |        |                                            |
|-------------------------------------------------------|-------------------------------|---------------|----------------------|------------|----------|----------|--------|--------------------------------------------|
|                                                       |                               |               |                      |            |          |          |        |                                            |
|                                                       |                               | •             |                      | Į,         | *        |          |        |                                            |
| 🗰 Landing Admin.xlsx 🗰 Workf                          | low Overview.xlsx 🗴 🗰 A       | DI_CRSTDv1.xl | sx x 🕎 x             |            | x        |          |        |                                            |
| Rows<br>proc_}Drill_ACD_ARS_112_0_Tab<br>[SYS_Module] | ble_1                         |               |                      |            |          |          |        | Columns<br>n-level Subset<br>[SYS_Measure] |
|                                                       | String                        | ZeroSupress   | DrillCube            | Desc       | ription  |          |        |                                            |
| TM1 Model                                             | zModule:Default               |               | Drill on this Column |            |          |          |        |                                            |
| - CoreBIS                                             | _                             |               |                      |            |          |          |        |                                            |
| - CoreBIS - AC Base                                   |                               |               |                      |            |          |          | _      |                                            |
| ACD_ARS_112_0_Table_1:Default                         | ACD_ARS_112_0_Table_1:Default | Y             | Replace              | Ā          | Сору     |          | : view |                                            |
|                                                       |                               |               |                      | P          | Peete    |          |        |                                            |
|                                                       |                               |               |                      | Ĺ          | Faste    |          |        |                                            |
|                                                       |                               |               |                      |            | Data spr | ead      | •      |                                            |
|                                                       |                               |               |                      | (1)        | Holds    |          | )      |                                            |
|                                                       |                               |               |                      | $\Diamond$ | Drill    | )<br>E   | •      | zModule                                    |
|                                                       |                               |               |                      | E)         | Add com  | iment    |        |                                            |
|                                                       |                               |               |                      |            | Browse   | comments |        |                                            |
|                                                       |                               |               |                      |            |          |          |        |                                            |

The value should match the value in the report.

| Landing Admin.xlsx 🔛 Workflow                                  | overview.xlsx 🗴 🧱 ADI_CRSTDv1.xl                                  | $sx \times \bigotimes \times \bigotimes \times \bigotimes$ Default x                                         |
|----------------------------------------------------------------|-------------------------------------------------------------------|----------------------------------------------------------------------------------------------------|
| Rows<br>proc_}Drill_zModule<br>[ACD_ARS_112_0_Table_1_Custom2] | Columns<br>proc_}Drill_zModule<br>[ACD_ARS_112_0_Table_1_Measure] | Context<br>W_2022-06-30_Resubmission1<br>[APRA_Return_Version] AC:Cortell Australia Pty Ltd<br>[APRA_Entity] |
|                                                                | ExposureBeforeCRMAndCCFAmount                                     |                                                                                                    |
| + All ACD_ARS_112_0_Table_1_Custom2 (n)                        | 234.00                                                            |                                                                                                    |
|                                                                |                                                                   |                                                                                                    |

Test Status: Success

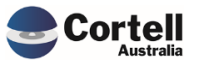

#### 4.1.7 Tagging - Allow Flow Chart Tagging (Y/N)

**Code Update:** The Tagging functionality of CoreBIS has been enhanced to allow up to 100 levels. A new column was added to the Tagging screen to allow a direct flow to a specific level instead of just the next one. A tagging level can also default the "else" portion to a specific level also.

**Test Goal:** Check that the configuration of the Flow Chat Tagging functionality works.

Test Method: Create a new dimension to the tag. And add it to a test cube.

| CoreBIS Add Dimension to Cube                                                                                                    | Recalculate Return to Cubes |
|----------------------------------------------------------------------------------------------------|-----------------------------|
| Cube: TAGGED_Residential_Mortgages                                                                                                    | •                           |
| New Dimension 1: AC_TEST_Credit_Exposure                                                                                                    | •                           |
| New Dimension 2:                                                                                                    | •                           |
| New Dimension 3:                                                                                                    | •                           |
| New Dimension 4:                                                                                                    | •                           |
| New Dimension 5:                                                                                                    | •                           |
| Warning Statement:         This feature has a warning on it as it has the potential to chang submission data.         This process will;         > Export the data from the cube         > Delete the cube         > Recreate the cube         > Recreate the cube | ge prior                    |

Ensure the new dimension is created and available for tagging.

|                                            | ġ ┥┝ ġ ▾ [Base] ∽                       |                        |                                     |        |
|--------------------------------------------|-----------------------------------------|------------------------|-------------------------------------|--------|
| Landing Admin.xlsx 🗰 CoreBUILD Menu.xlsx 🗴 | CoreBUILD Dimensions.xlsx × 🗰 CoreBUILD | Cubes.xlsx 🗴 🧮 Workflo | w Overview.xlsx 🗴 🧮 Tagging Overvie | w.xlsx |
|                                            |                                         | Recalculate Bac        | ck to CoreBuild                     |        |
| COLEDIS IAGO                               |                                         |                        |                                     |        |
|                                            |                                         |                        |                                     |        |
| Selected TAGGED Cube TAGGED_R              | esidential_Mortgages                    | -                      |                                     |        |
| Tagged Version Submission                  |                                         | -                      |                                     |        |
| Select Cube press "Dimensions" button      | Select Dimension press "Tagging" button | 2022-06-30             |                                     |        |
| TAGGED Cubes                               | Dimensions                              | Tagging Version        |                                     |        |
| TAGGED_220_0_Exposures_and_Provisions      | SBR_RM_Asset_Quality                    | TV1                    |                                     |        |
| TAGGED_BEAR_Details > Dimen                | sions> SBR_RM_Counterparty_Type         | TV1                    | >Tagging>                           |        |
| TAGGED_Business_Loans                      | SBR_RM_Counterparty_Domicile            | TV1                    |                                     |        |
| TAGGED_Debt_Security                       | SBR_RM_Loan_Characteristic              | TV1                    |                                     |        |
| AGGED_Fee_Allocation                       | SBR_RM_Loan_Purpose                     | TV1                    |                                     |        |
| AGGED_General_Ledger_Daily                 | SBR_RM_Loan_Security                    | TV2                    |                                     |        |
| AGGED_GL                                   | SBR_RM_Debt_to_Income                   | TV1                    |                                     |        |
| AGGED_Loan_Book                            | SBR_RM_Loan_to_Income                   | TV1                    |                                     |        |
| AGGED Manual Input                         | SBR RM Loan to Valuation Ratio          | TV1                    |                                     |        |
| AGGED_Off_Balance_Sheet                    | SBR_RM_Loan_Type                        | TV1                    |                                     |        |
| AGGED Operational Risk                     | SBR RM Loan Vintage                     | TV1                    |                                     |        |
| AGGED Profit Loss                          | SBR RM Collateral Location              | TV2                    |                                     |        |
| TAGGED_Residential_Mortgages               | AC_TEST_Credit_Exposure                 |                        |                                     |        |
| TAGGED_testing_2021-02-18                  | BASE_APRA_Entity                        | TV2                    |                                     |        |
|                                            |                                         | 77.14                  |                                     |        |

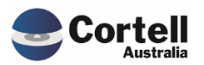

Commercial – in Confidence

CoreBIS - Testing Verification - 2022\_09\_30.docx

#### Create a New Version

| CoreBl                     | IS TAGG                                               | ING VERSION        | IS 🗖           | Recalculate       | Back to Tagging        |
|----------------------------|-------------------------------------------------------|--------------------|----------------|-------------------|------------------------|
| ACD1089 - CreditRiskSto    | andardisedExposureClassificatio                       | пТуре              |                |                   |                        |
| Selected SBR Din<br>Tagged | nension AC_TEST_Credit_Exposure<br>Version Submission | 2                  | *<br>*         |                   | Tagging Version Report |
| This version is used on    | these periods:                                        |                    |                |                   |                        |
| APRA Period                | Tagging Version                                       | Assumptions Locked | Tagging Locked | Data Locke        | ed                     |
| 2022-03-31                 |                                                       |                    |                | UNLOCKED          |                        |
| 2022-04-30                 |                                                       |                    |                | UNLOCKED          |                        |
| 2022-05-31                 |                                                       |                    |                |                   |                        |
| 2022-06-30                 | TV1                                                   | UNLOCKED           | UNLOCKED       |                   |                        |
| Tagging                    | Version TV1                                           | UNLOCKED           |                | _                 | ок                     |
|                            | 0                                                     |                    |                |                   |                        |
| Level 1                    | Dimension                                             | Attribute          | 50             | ve, Lock and Copy | Reset Version          |
| 1                          |                                                       |                    |                | Transform         |                        |
| 2                          |                                                       |                    |                | ragging           |                        |
| 3                          |                                                       |                    |                |                   |                        |
| 4                          |                                                       |                    |                |                   |                        |
| Level 2                    |                                                       |                    |                |                   |                        |

#### Add some dimensions to the levels.

| 2022-06-30 |                 | TV1          | LOCKED    | UNLOCKED | LOCKED              |                    |
|------------|-----------------|--------------|-----------|----------|---------------------|--------------------|
|            |                 |              |           |          |                     |                    |
|            | Tagging Version | TV1          | LOCKED    |          |                     | Create New Version |
|            |                 | 1            |           |          |                     |                    |
|            | 0               |              |           |          | Sava Look and Conv  | Paget Vargion      |
| Level 1    |                 | Dimension    | Attribute |          | Save, LOCK and Copy | Reset version      |
| 1          |                 | RM_Purpose   |           |          | Tagging             |                    |
| 2          |                 |              |           |          | 55 5                |                    |
| 4          |                 |              |           |          |                     |                    |
|            |                 |              |           |          |                     |                    |
| Level 2    |                 |              |           |          |                     |                    |
| 1          |                 | RM_LMI       |           |          |                     |                    |
| 2          |                 |              |           |          |                     |                    |
| 3          |                 |              |           |          |                     |                    |
| 4          |                 |              |           |          |                     |                    |
| Level 3    |                 |              |           |          |                     |                    |
| 1          |                 | RM_Loan_Type |           |          |                     |                    |
| 2          |                 |              |           |          |                     |                    |
| 3          |                 |              |           |          |                     |                    |
| 4          |                 |              |           |          |                     |                    |

Lock again and ensure you have an editable new column called Next Level. Fill the elements in this column between level 2 and level 3.

|                              | ТА                                      | GGING                       | Reca        | lculate    | Back to Tagging Versions |                           |   |
|------------------------------|-----------------------------------------|-----------------------------|-------------|------------|--------------------------|---------------------------|---|
|                              |                                         | -                           |             |            |                          |                           |   |
| ACD1089 - CreditRiskStandard | disedExposureClassificatio              | onType                      | Stat        | us: Data E | intry Available          |                           |   |
|                              | Select SBR Dimension<br>Tagging Version | AC_TEST_Credit_Exposure TV1 |             | •          |                          |                           |   |
| Zero Supress                 | Tagging Level                           | Level 1                     |             | •          |                          |                           |   |
| Add New Combination          |                                         |                             |             |            | Add All Items            |                           |   |
| Add New Combination          | •                                       | •                           |             | •          | Add Selected Item        | If not found move to sten |   |
| Filter                       |                                         |                             | Sort Mathod |            |                          |                           |   |
| The                          |                                         |                             |             |            | Filter                   | if blank then 'Level 2'   |   |
|                              |                                         |                             |             |            |                          | ij blank then Level 2     | _ |
| RM_Purpose                   |                                         |                             |             | Elem       | ent                      | Next Level                |   |
| Investment - Housing         |                                         |                             |             |            |                          | Level 2                   |   |
| Investment - Other           |                                         |                             |             |            |                          | Level 2                   |   |
| Investment                   |                                         |                             |             |            |                          | Level 2                   |   |
| Land Purchase                |                                         |                             |             |            |                          | Level 2                   |   |
| Legal Expenses               |                                         |                             |             |            |                          | Level 3                   | ~ |
| Marital Settlement           |                                         |                             |             |            |                          | Level 3                   |   |
| Motor Cycles                 |                                         |                             |             |            |                          | Level 3                   |   |
| Motor Vehicle - New          |                                         |                             |             |            |                          | Level 3                   |   |
| Motor Vehicle - Other        |                                         |                             |             |            |                          | Level 3                   |   |
| Motor Vehicle - Used         |                                         |                             |             |            |                          | Level 3                   |   |
| Other                        |                                         |                             |             |            |                          | Level 3                   |   |
| Owner Occupied Housing       |                                         |                             |             |            |                          | Level 3                   |   |
| Personal                     |                                         |                             |             |            |                          | Level 3                   |   |
| Purchase                     |                                         |                             |             |            |                          | Level 3                   |   |
| Refinance - Housing          |                                         |                             |             |            |                          | Level 3                   |   |
| Refinance - Investment       |                                         |                             |             |            |                          | Level 3                   |   |
| Refinance                    |                                         |                             |             |            |                          | Level 3                   |   |

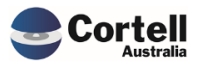

#### Follow the exercise for the next levels.

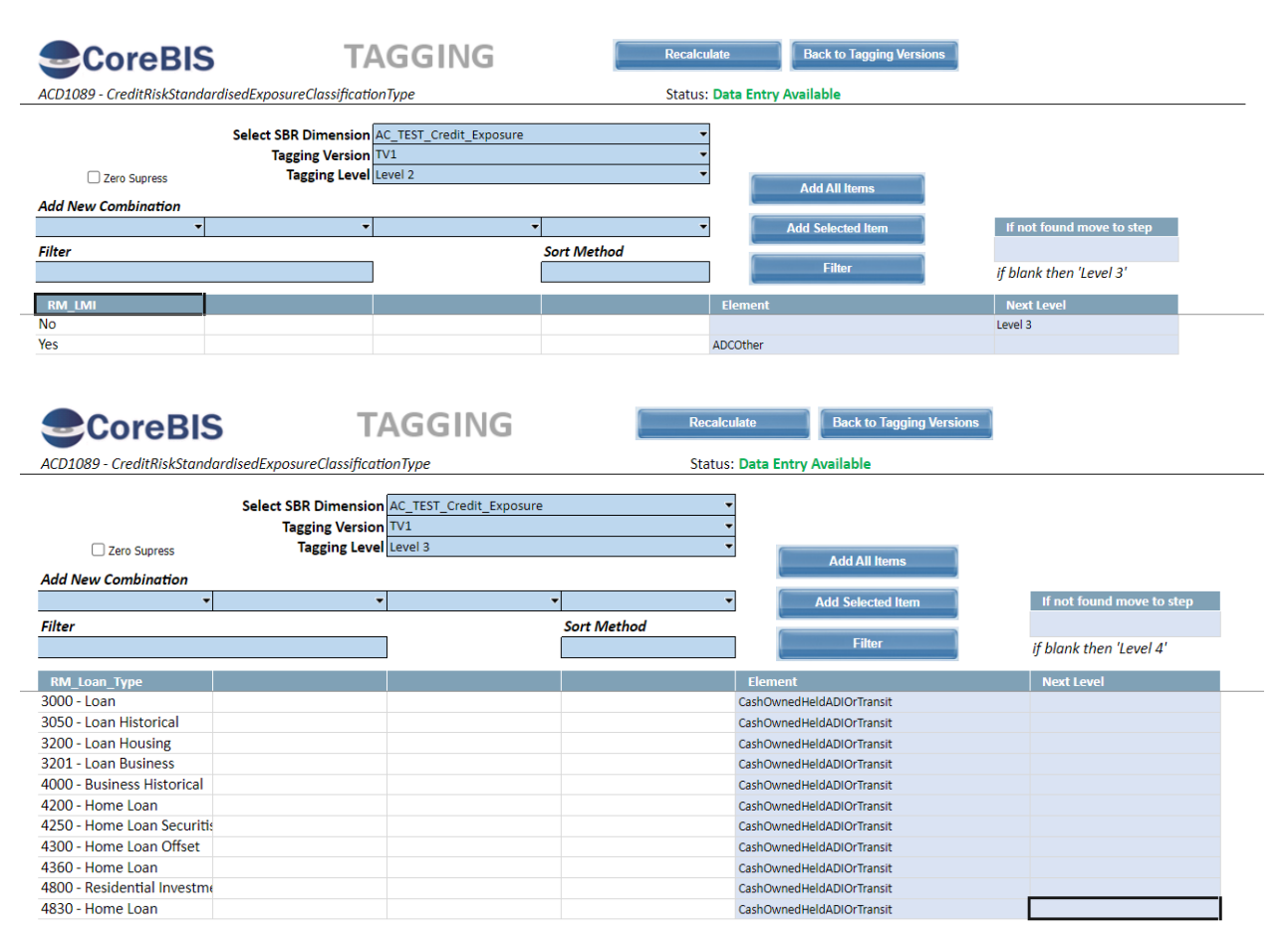

#### Populate Base and Tagging Cubes.

|            |                      |                  | 토 바 년           | ▼ [Base]                  |                | ~                     |                   |                         |                                   |                           |         |      |
|------------|----------------------|------------------|-----------------|---------------------------|----------------|-----------------------|-------------------|-------------------------|-----------------------------------|---------------------------|---------|------|
| × 🏢 Ta     | agging Overview.xlsx | × 📰 Tagging V    | Versions.xlsx × | Tagging.xlsx              | × 🏢 Tagging I  | Load Data.xlsx 🗴      | Cube Load P       | REVIEW.xlsx ×           |                                   |                           |         |      |
|            |                      |                  |                 |                           |                |                       |                   |                         |                                   |                           |         |      |
| <b>≘</b> C | oreBIS               | PRE              | VIEW /          | LOAD D                    | ATA            |                       | Recalculate       | Retur                   | n to Cube                         |                           |         |      |
|            |                      |                  |                 |                           |                |                       |                   |                         |                                   |                           |         |      |
|            | Select Cube:         | BASE_Residential | _Mortgages      |                           |                | - 1                   | Clear Preview     | Loa                     | id Data                           | Process Logs              |         |      |
|            |                      |                  |                 |                           |                |                       |                   | Load Dime               | nsions with Data Load             |                           |         |      |
|            | Select APRA Period:  | 2022-06-30       |                 |                           |                |                       | Run Preview       | Run in Bad              | kground                           |                           |         |      |
| PREVIEW    | Reporting_Period     | BASE_Entity      | RM_Customer     | RM_Branch                 | RM_Loan_Type   | RM_Product            | RM_Fixed_Variable | RM_First_Home_G<br>rant | RM_Purpose                        | RM_Secured                | RM_LMI  |      |
| Rows       | 1                    | 2                | 3               | 4                         | 5              | 6                     | 7                 | 8                       | 9                                 | 10                        | 11      |      |
| 1          | 2022-06-30           | 12345678999      | 30061622        | 2218                      | 4200           | Standard Housing      | Variable          | N                       | Land Purchase                     | SEC                       | No      | LVF  |
| 2          | 2022-06-30           | 12345678999      | 30061631        | 2218                      | 4300           | Secured               | Variable          | N                       | Owner Occupied H                  | D SEC                     | No      | LVF  |
| 4          | 2022-00-50           | 12245678999      | 20061649        | 2219                      | 4300           | Secured               | Variable          | N                       | Pofinanco - Housing               | 1 SEC                     | No      | LVF  |
| 5          | 2022-06-30           | 12345678999      | 30061620        | 5204                      | 4300           | Standard Housing      | Variable          | N                       | Owner Occupied H                  | s SEC                     | No      | IVE  |
| 6          | 2022-06-30           | 12345678999      | 30061702        | 5204                      | 4200           | Standard Housing      | Variable          | N                       | Debt Consolidation                | SEC                       | No      | LVF  |
| 7          | 2022-06-30           | 12345678999      | 30061655        | 2218                      | 4200           | Fixed Principal and I | Fixed             | N                       | Owner Occupied H                  | o SEC                     | No      | LVF  |
| 8          | 2022-06-30           | 12345678999      | 30061634        | 2218                      | 4200           | Variable Interest On  | l Variable        | N                       | Land Purchase                     | SEC                       | No      | LVF  |
| 9          | 2022-06-30           | 12345678999      | 30061616        | 2218                      | 4300           | Secured               | Variable          | N                       | Owner Occupied H                  | D SEC                     | No      | LVF  |
| 10         | 2022-06-30           | 12345678999      | 30061637        | 2205                      | 4200           | Variable Interest On  | l Variable        | N                       | Owner Occupied He                 | D SEC                     | No      | LVF  |
|            | CoreE                | BIS              | Та              | agging                    | g Data         | a Loa                 | locked            |                         | Back to Cub                       | es                        |         |      |
|            |                      | Select Tag       | ged Cube: TAG   | GGED_Resident<br>22-06-30 | tial_Mortgages | ;<br>•                |                   |                         | Jpdate Tagged<br>Run in Backgrour | Cube                      | Process | Logs |
|            |                      | L                | oad Date: 20    | 22-09-23 15:45            | :45            | •                     | Default = La      | st Updated =            | nclude Table Maj<br>"2022-09-23   | pping Update<br>15:45:45" |         |      |
|            |                      | Select Ta        | g Version: Re   | submission1               |                | -                     | Default = "Si     | ubmission"              |                                   |                           |         |      |

Commercial – in Confidence

CoreBIS - Testing Verification - 2022\_09\_30.docx

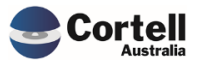

#### Page 23 of 25

Data should be tagged as expected (the sample used a resubmission but it should not matter for the testing) on the two elements of the new APRA Connect dimension.

| Cube Viewer: CoreBIS_TST->TAGGED_Residential_Mortgages->Default     -      X                                                                                                    |                                              |                                                |
|----------------------------------------------------------------------------------------------------|----------------------------------------------|------------------------------------------------|
| <u>File Edit View Options H</u> elp                                                                                                    |                                              |                                                |
| i 🖾 🔒 🖉 🧹 🧹 🐨 📾 📓 🕼 📾 🗠 🚉 - [Base]                                                                                                    |                                              |                                                |
| Resubmission1         V         2022-06-30         All Base_Entity (n)         V         All RM_Customer (n)         V         All RM_Branch (n)         V                                   |                                              |                                                |
| All RM_Loan_Type (n)          All RM_Fixed_Variable (n)                                                                                                    |                                              |                                                |
| All RM_First_Home_Grant (n) V All RM_Purp                                                                                                    | oose (n) V All RM_Secured (n)                | ✓ All RM_LMI (n) ✓                             |
| $\label{eq:all_RM_LVR} AllRM\_Financial\_Difficulty(n) \qquad \qquad \qquad \qquad \qquad \qquad \qquad \qquad \qquad \qquad \qquad \qquad \qquad \qquad \qquad \qquad \qquad \qquad \qquad$ | All RM_Customer_Residency (n)                | $\sim$ All RM_ArrearsDays (n) $\sim$           |
| All RM_LoanIncomeRatio (n) V All RM_Loan                                                                                                    | VintageYrs (n)                               | ages_Measure (n) 🗸 🗸                           |
| All SBR_RM_Asset_Quality (n) V                                                                                                    |                                              |                                                |
| All SBR_RM_Counterparty_Type (n)                                                                                                    |                                              |                                                |
| All SBR_RM_Counterparty_Domicile (n) $\checkmark$ All SBR_RM_Loan_Characteristic (n) $\checkmark$                                                                                            |                                              |                                                |
| All SBR_RM_Loan_Purpose (n) V All SBR_RM_Loan_Security (n) V                                                                                                    |                                              |                                                |
| All SBR_RM_Debt_to_Income (n) V All SB                                                                                                    | R_RM_Loan_to_Income (n) V All SBR_RM_L       | _oan_to_Valuation_Ratio (n) $\sim$             |
| All SBR_RM_Loan_Type (n) V                                                                                                    | All SBR_RM_Loan_Vintage (n)                  | $\sim$                                         |
| All SBR_RM_Collateral_Location (n) V Al                                                                                                    | BASE_APRA_Entity (n)                         | $\sim$                                         |
|                                                                                                    | TAGGED_Residential_Mortgages_Measure:Default |                                                |
| AC_TEST_Credit_Exposure                                                                                                    | All TAGGED_Residential_Mortgages_Measure (n) | No TAGGED_Residential_Mortgages_Measure Elemer |
| All AC_TEST_Credit_Exposure (n)                                                                                                    | 2,801,419,419,982.00                         | 1,784,379,113,265.7                            |
| ADC                                                                                                    | 163,368,796,690.06                           | 68,144,051,758.6                               |
| ADCOther                                                                                                    | 163,368,796,690.06                           | 68,144,051,758.6                               |
| CashItems                                                                                                    | 2,638,050,623,292.00                         | 1,716,235,061,507.0                            |
| CashOwnedHeldADIOrTransit                                                                                                    | 2,638,050,623,292.00                         | 1,716,235,061,507.0                            |
|                                                                                                    |                                              |                                                |

Test Status: Success

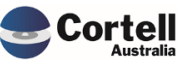

### 5. New Forms Versions

No new form versions this month

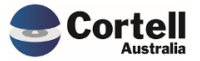